## PARTICULARITÉS DU MAECI - COURRIER ÉLECTRONIQUE

0

| MAECI  | Affaires étrangères et Commerce international           |
|--------|---------------------------------------------------------|
| NA     | Archives nationales du Canada                           |
| NB.GOV | Nouveau Brunswick                                       |
| ND     | Défense nationale                                       |
| NISA   | Administration du Compte de stabilisation du revenu net |
| NJC    | Conseil National Mixte                                  |
| NLC    | Bibliothèque Nationale                                  |
| NPB    | Commission nationale des libérations conditionnelles    |
| NRCan  | Ressources naturelles Canada                            |
| OAG    | Vérificateur général du Canada                          |
| PCH    | Patrimoine canadien                                     |
| PCO    | Bureau du Conseil privé                                 |
| PSC    | Commission de la fonction publique                      |
| PSSRB  | Commission des relations de travail dans la fonction    |
|        | publique                                                |
| PWGSC  | Travaux publics et services gouvernementaux Canada      |
| RC     | Revenu Canada                                           |
| RCMP   | Gendarmerie Royale du Canada                            |
| SCC    | Cour Suprême du Canada                                  |
| SCC    | Service correctionnel Canada                            |
| SGC    | Solliciteur général Canada                              |
| TBS    | Conseil du Trésor du Canada                             |
| ТС     | Transports Canada                                       |
| TSB    | Bureau de la sécurité des transports du Canada          |
| VAC    | Anciens combattants Canada                              |
| WD     | Diversification de l'économie de l'Ouest Canada         |
|        |                                                         |

## Pour envoyer un message à un AMF :

- 1. Rédigez un nouveau message.
- 2. Cliquez sur le bouton À.
- 3. Dans le menu déroulant Liste globale des adresses, sélectionnez LDAP.
- 4. Cliquez sur le bouton Rechercher.
- 5. Dans la zone de texte, tapez l'acronyme du ministère suivi de :, suivi du nom de famille du destinataire. Exemple : acdi:tremblay.
- 6. Cliquez sur OK.
- 7. Localisez le destinataire voulu et double-cliquez sur son nom.
- 8. Cliquez sur OK.
- 9. Terminez et envoyez le message.

30